## Buying from Minority-Owned & Woman-Owned Businesses in the Amazon UMarketplace Catalog

Use this tutorial to create a purchase requisition for Amazon in Workday. <u>http://workday.miami.edu</u>

*Requisition TIP:* Use only one supplier per requisition. Use only one Amazon carts per requisition.

*Emergencies:* For emergency situations, please contact the <u>Purchasing Buyers</u>.

| Create A Catalog Requisition |                                                                                                    |                                                                                                    |  |  |
|------------------------------|----------------------------------------------------------------------------------------------------|----------------------------------------------------------------------------------------------------|--|--|
| 1.                           | Log into Workday.                                                                                                    | http://workday.miami.edu                                                                                                    |  |  |
| 2.                           | Click the Purchases icon.                                                                                                    |                                                                                                    |  |  |
|                              |                                                                                                    | Purchases                                                                                                    |  |  |
| 3.                           | Click <b>Connect to Supplier Website</b> .<br><i>TIP:</i> Non-Catalog and Ad-Hoc requisitions do<br>not get processed by Amazon. Instead, use<br>the UMarketplace catalog | Connect to Supplier Website                                                                                                    |  |  |
| 4.                           | <ul> <li>Complete the fields as follows:</li> <li>Company – The company should correspond to the driver work tag. (E.g.</li> </ul>                                        | Connect to Supplier Website                                                                                                    |  |  |
|                              | Program, Grant, Gift, or Project)                                                                                                    | Company * × 200 Academy … 📃 😧                                                                                                    |  |  |
|                              | • <i>Requester</i> – Leave as yourself, even when ordering on behalf of someone else.                                                                                     | Requester * Kimberly Jiminson … 📃 🛿                                                                                                    |  |  |
|                              | Currency – USD     Baquicitian Tuna Coods                                                                                                    | Currency * × USD 🗄 🕝                                                                                                    |  |  |
|                              | <ul> <li>Ship-To Address – The address where the</li> </ul>                                                                                                    | Requisition Type 🛛 × Goods 📰                                                                                                    |  |  |
|                              | goods should be delivered.                                                                                                    | Deliver-To X Gables One Tower > Floor 04 … 📰                                                                                                    |  |  |
|                              | with your shipping address.                                                                                                    | Ship-To * X 1320 S Dixie Hwy Gables One Tower 400 Coral Gables, FL                                                                                                    |  |  |
|                              | • Choose either <i>Program, Grant, Gift, or Project.</i> Split accounting can be applied                                                                                  | 33146-2926 United States of<br>America                                                                                                    |  |  |
|                              | on the <i>Summary</i> page during checkout.                                                                                                    | Program × PG000999 Director University ==<br>Purchasing                                                                                                    |  |  |
| 5.                           | Click <b>Connect</b> .                                                                                                    | Clicking "Connect"<br>will take you to<br>UMARKETPLACE                                                                                                    |  |  |
| 6.                           | Go to the <i>Showcases</i> section and click the supplier's logo.                                                                                                    | <b>TIP:</b> Requisitions taking longer than 7-calendar days to get approved, will automatically be cancelled by Amazon. If this occurs, create a new requisition, and track the approval progress. |  |  |

**REGISTRATION TIP:** Upon entering the UMarketplace Amazon catalog for the first time, registration may be required. If a personal Amazon account had previously been created with a university email address, change it to a non-UM email address.

For questions regarding registration, contact Amazon Business customer service at

| anazonbusinesses@anazon.com.                                                                                                    |                                                                                                    |  |  |  |
|----------------------------------------------------------------------------------------------------|----------------------------------------------------------------------------------------------------|--|--|--|
| <b>ERROR MESSAGE TIP:</b><br><b>There was an error accessing your account information.</b><br>This error is probably temporary. Please restart your buying session.<br>Call Amazon Support | If this error appears, the end user has a<br>business/personal account tied to a UM email<br>address. The account will need to be closed to go<br>into UM's Amazon catalog. Or have another<br>individual in the department submit the Amazon<br>orders. |  |  |  |
| ERROR MESSAGE TIP:<br>The Amazon account is locked.                                                                                                    | Call Amazon at 1(866)486-2360 to unlock the account.                                                                                                    |  |  |  |

## **SHOPPING TIPS:**

- Low Inventory Items with low inventory may be dropped from the order if they are no longer in stock by the time the requisition gets approved. Consider an alternate item.
- **Amazon's Public Website** Some items that appear in the public Amazon website may not appear in UMarketplace.
- **Restricted items** may be added to the shopping cart and require Purchasing's approval.
- **7 Calendar Days** If items were added to the cart, and not fully approved within 7 days, the order will be automatically cancelled by Amazon. Close the PO, and create a new requisition.

| 7. A new window may open. Type the needed item in the search bar.                                                                                                    | business prime       All b dry erase board eraser         Punchout Group: Punch-out Group         E Departments       Deliver to UMiami<br>Coral Gables 33146                                                                                                    |
|----------------------------------------------------------------------------------------------------|----------------------------------------------------------------------------------------------------|
| <ul> <li>8. From the left hand column, scroll down to the section Amazon Business Ownership &amp; Diversity Seller Certifications.</li> <li>DIVERSITY TIP: To shop from minority-owned and women-owned suppliers, check the following: <ul> <li>Woman-Owned Business Enterprise</li> <li>Woman-Owned Small Business</li> <li>Economically Disadvantaged Woman-Owned Small Business</li> <li>Minority-Owned Business</li> </ul> </li> </ul> | Amazon Business Ownership &<br>Diversity Seller Certifications<br>< Clear<br>Registered Small Business<br>Women-Owned Business<br>Enterprise<br>Women-Owned Small<br>Business<br>Economically Disadvantaged<br>Woman-Owned Small Business<br>Veteran-Owned Small Business<br>Service Disabled Veteran<br>Owned Small Business<br>SBA-Certified 8(a) Firm |

*SHIPPING TIP:* If an item will not ship within 45 days, Amazon's safeguard will cancel the order. Instead, buy from another Amazon supplier.

| 9.  | Understanding Prime vs non-Prime items                                                                                           | Prime                                                               | Non-Prime                                               |
|-----|----------------------------------------------------------------------------------------------------|---------------------------------------------------------------------|---------------------------------------------------------|
|     | Prime items have the following:                                                                                                  | \$6.45                                                              | \$11.90                                                 |
|     | Prime Logo                                                                                                    | → √prime & FREE Returns ~                                           | Prime FREE Delivery                                     |
|     | <ul> <li>1 or 2- day shipping</li> </ul>                                                                                         | FREE delivery: Monday, Aug 30                                       | & FREE Returns ~                                        |
|     | Ships and Sold by Amazon                                                                                                    | Order within 11 hrs and 43 mins<br>Details                          | Prime members<br>Details                                |
|     | Non-Prime items:                                                                                                    | Deliver to UMiami - Coral Gables<br>33146                           | Deliver to Punch-out - Coral Ga<br>33146                |
|     | No Prime logo                                                                                                    | In Stock.                                                           | In stock soon.                                          |
|     | • Delivery date may be 3+ days                                                                                                   | 21-11                                                               |                                                         |
|     | <ul> <li>Not sold by Amazon</li> </ul>                                                                                           | Qty: 1 V                                                            | Qty: 1 V                                                |
|     |                                                                                                    | Buying in bulk?                                                     | Buying in bulk?                                         |
|     |                                                                                                    | Add to Cart                                                         | Add to Cart                                             |
|     | TIP: Check for In Stock vs In Stock Soon.                                                                                        | Secure transaction                                                  | Secure transaction                                      |
|     | 4                                                                                                    | Ships from and sold by Amazon.                                      | Sold by Bull City Solutions and<br>Fulfilled by Amazon. |
| 10. | Select a quantity and click Add to Cart.                                                                                         |                                                                     | 7                                                       |
| 11. | The item appears in the cart. Add more items                                                                                     | Brocood to chackout (1 itam)                                        |                                                         |
|     | or click Proceed to Checkout.                                                                                                    | Proceed to checkout (1 item)                                        |                                                         |
| 12. | Prime Items only:                                                                                                    | If one option appears, clic                                         | ck Continue.                                            |
|     | Confirm the delivery date and be sure                                                                                            | Choose your Prime de                                                | elivery option:                                         |
|     | someone is in the office to receive the item.                                                                                    |                                                                     | ·····,                                                  |
|     |                                                                                                    | Monday, Sept. 13<br>FREE Prime Delivery                             |                                                         |
|     | <b>TIP:</b> One option or multiple options may                                                                                   |                                                                     |                                                         |
|     | appear.                                                                                                    | If multiple options appear<br>date. Then click <i>Save and</i>      | r, choose the preferred<br><i>Continue</i> .            |
|     |                                                                                                    | Choose your Prime d                                                 | elivery option:                                         |
|     |                                                                                                    | Tomorrow, Sept. 8 and<br>FREE Prime Delivery                        | Friday, Sept. 17                                        |
|     |                                                                                                    | Thursday, Sept. 9 and N     EREE Prime Delivery                     | 1onday, Sept. 13                                        |
| 13. | When selecting a Prime item there will be an                                                                                     |                                                                     |                                                         |
|     | option to choose a delivery day.                                                                                                 | Choose your Prime delivery opti                                     | on:                                                     |
| н   | ow Amazon Day works for you:                                                                                                    | O Monday, Aug. 30                                                   |                                                         |
| :   | Receive packages on the 2 days which work best for you<br>Focus on your daily productivity instead of receiving daily deliveries | FREE Prime Delivery      Monday, Aug. 30                            |                                                         |
|     | Reduce the amount of cardboard boxes and truck traffic with fewer shipments                                                      | FREE Amazon Day Delivery<br>Get your orders together in fewer boxes | and deliveries each Monday. Change delivery             |
|     | Mon Tue Wed Thu Fri                                                                                                    | day                                                                 |                                                         |
| Pr  | eference 1: Mondays remove                                                                                                    |                                                                     |                                                         |
| Pr  | eference 2:<br>is order will arrive on: <b>Monday. Aug. 30</b>                                                                   |                                                                     |                                                         |
| th  | Your regular Prime delivery options will still be available to choose and you can change<br>is preference at any time.           |                                                                     |                                                         |
|     | Cancel Save and Continue                                                                                                    |                                                                     |                                                         |
| 14. | Click <b>Continue</b> .                                                                                                    | Continue                                                            |                                                         |

| <b>SHIPPING TIP:</b> When in the Amazon UMarketplace catalog, an incorrect address may appear.<br>Disregard this UM Wide account address. Shipments will be delivered to the address selected in Workday. |                                                                                                    |  |  |  |
|----------------------------------------------------------------------------------------------------|----------------------------------------------------------------------------------------------------|--|--|--|
| 15. Pay by Invoice is auto selected. Click Continue.                                                                                                    | Punch-out Group line of credit                                                                                                    |  |  |  |
|                                                                                                    | Provided by your organization           Continue                                                                                              |  |  |  |
|                                                                                                    |                                                                                                    |  |  |  |
| 16. Disregard the Shipping Address that appears<br>on this screen. Items will be delivered to the<br><i>Ship-To Address</i> selected in Workday.                                                          | Shipping address Change<br>UMi_hi Use<br>132 UMI VY STE 400<br>Coral UMI FL 33146-2950<br>Unit to set<br>Phone:<br>Ship to multiple addresses |  |  |  |
| Click Submit Order for Approval.                                                                                                    | Submit order for approval                                                                                                    |  |  |  |
| 17. Click View Cart Details.                                                                                                    | View Cart Details                                                                                                    |  |  |  |
| 18. Click Send to Workday.                                                                                                    | Send To Workday                                                                                                    |  |  |  |
| <ol> <li>Review the shopping cart.</li> <li>TIP: Previous carts may be included. To delete an item, select it on the left and click the trash icon on the right.</li> </ol>                               | 2 items     Sort By:       Expo Neon Window Dry Erase Mark     1       \$8.03     1       TRU RED Large Soft Cover Meeting     1              |  |  |  |
|                                                                                                    | \$5.76                                                                                                    |  |  |  |
| 20. Click <b>Checkout</b> .                                                                                                    | Checkout                                                                                                    |  |  |  |
| 21. Sourcing Buyer – (leave blank)                                                                                                    |                                                                                                    |  |  |  |
| 22. High Priority (optional)                                                                                                    | Checking <i>High Priority</i> does not change the order in which it is processed.                                                             |  |  |  |
| 23. Internal Memo (optional)                                                                                                    | Describe what is being ordered and who it is for.                                                                                             |  |  |  |
| 24. Complete the <u>Spend Category</u> field for each line item.                                                                                                    |                                                                                                    |  |  |  |
| <ol> <li>To attach supporting documentation click<br/>Select Files. A quote is not required for<br/>catalog orders.</li> </ol>                                                                            | Drop files here<br>or<br>Select files                                                                                                    |  |  |  |
| 26. Confirm all information and correct any<br>errors or alerts. Once all errors are corrected<br>the message may still appear, but the<br>requisition can be submitted.                                  | Requisition Status Total Amount Currency<br>- new - Draft \$12.15 - Errors: 2                                                                 |  |  |  |
| 27. Review the requisition details and click <b>Submit</b> to prompt the first approver.                                                                                                    | Submit                                                                                                    |  |  |  |

**Tracking Order Status** 28. Check the approval status of the requisition in Workday. TIP: If items were added to the cart, but not fully approved within 7 days, the order will be automatically cancelled by Amazon. In this case, if a PO was generated, close the PO and create a new requisition. 29. Once the requisition gets completely approved, a purchase order will be issued. The order can be tracked in the UMarketplace Amazon catalog. Hello, Michelle Lists 👻 **Business Prime** Account for University of .. Your Account Your Orders Search Orders Manage Suppliers **Tip:** From the Your Orders screen, type a password. If this is the first time accessing Your Orders, click Forgot Password and follow the prompts to create a new password. Note: This password will only be used to track or return items in Your Orders. Contacts • For questions regarding registration, contact Amazon Business customer service at amazonbusinesscs@amazon.com For all other questions reach out to the Purchasing Team at PurchasingHelpDesk@miami.edu •